## <u>S-Drive アプリ・取扱説明書</u>

本取扱説明書は、2017年8月にリリースした S-Driveアプリを対象に書かれています。

目次 Page1 旧アプリのアン・インストール Page2 アプリのインストール Page3 S-Driveアプリ・ホーム画面 Page4 Page5 保存用フォルダーを新しく作る iPhone内 写真・動画を外付けにコピー Page6 iPhone内 写真・動画のバックアップ Page7 Page8 外付けメモリから写真をiPhoneに戻す 連絡先をiPhoneへ戻す(リストアする) Page9 iPhone内「連絡先」をバックアップする Page10 連絡先をiPhoneへ戻す(リストアする) Page11 Page12 隠し機能の表示・非表示 設定、外付けメモリの初期化など Page13 その他の機能(移動、削除、変名など) Page14 Page15 ヘルプ、サポート、問い合わせ

### <u>旧アプリのアン・インストール</u>

- 1. お客様の大切なdataを保護の為、PC などへdataバックアップを お願い致します。
- 2. 従来の「S-Drive」アプリを削除します。 削除:アプリを長押しし、表示された「×」マークをタップ。
- 3. この際「内部ストレージ」に保存された情報は、アプリ削除時に 消去されます。ご了承ください。

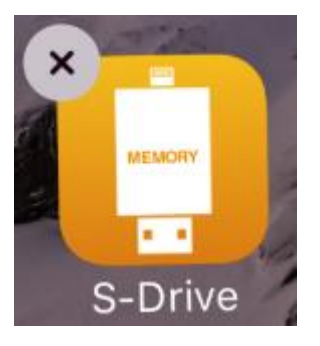

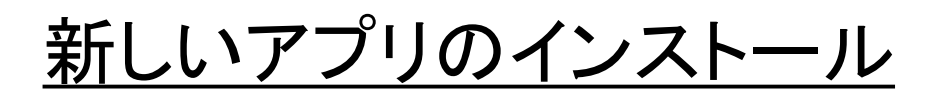

| # | 画面表示                                             | 行うこと                                                                                                    |
|---|--------------------------------------------------|----------------------------------------------------------------------------------------------------|
| 1 |                                                  | ブラウザ"Safari"などから"Stayer"と入力し<br>「スマホやオーディオの周辺機器ブランド」<br>を探しホームページを表示します。<br>http://stayer.co.jp/                       |
| 2 | 2016.08.16<br>ライトニングフラッシュメモ<br>リ"S-Drive"重要なお知らせ | 8月4日の「S-Driveのお知らせ」をタップし<br>て下さい。                                                                                      |
| 3 | 「S-Drive」をインストールする                               | 表示された画面、中ほどの「S-Driveをイン<br>ストールする」をタップします。                                                                             |
|   |                                                  | 次画面にて「インストール」をタップします。                                                                                                  |
| 4 | <mark>S-DRIVE</mark><br>S-Drive<br>新アイコン         | 自動でインストールが開始されます。<br>iPhone/iPA Dの ホームボタンを押します。                                                                        |
|   |                                                  | お客様端末に、左の「S-Drive」アイコンが表示されます。                                                                                         |
| 5 |                                                  | iOS8 の場合は次の画面で「信頼」をタップ<br>します。iOS9 以上の方は引き続き、下記<br>を実施します。                                                             |
| 6 | レアN<br>プロファイルとデバイス管理                             | Appleの「設定」「一般」「プロファイル、又は<br>デバイス管理」とタップし                                                                               |
| 7 | 構成プロファイル                                         | 「Stayer Holdings Inc.」をタップ後、次画面、<br>青文字「Stayer Holdings Inc. を信頼」をタッ<br>プし、次画面にて「信頼」をタップし完了で<br>す。「Appを削除」はタップしないで下さい。 |

### <u>S-Drive アプリ・ホーム画面</u>

| iPad 🗢                                             | 機能説明                                                                              |
|----------------------------------------------------|-----------------------------------------------------------------------------------|
| <ul> <li>カメラロール</li> <li>アプリストレージ</li> </ul>       | <カメラロール><br>お客様端末の「写真」(カメラロール)<br>にアクセスして、写真サムネイルを表<br>示します。                      |
| <ul> <li>外部ストレージ</li> <li>カメラロールのバックアップ</li> </ul> | <アプリストレージ><br>お客様端末、現時点での使用済み容<br>量(OSやアプリが使っている容量)を<br>表示します。 (使用済/全体容量)         |
| <ul> <li>連絡先のバックアップ</li> <li>ホームアイテムの編集</li> </ul> | <外部ストレージ><br>購入された「iFlashDrive HD」で、ライト<br>ニング端子に挿して「外付けメモリ:外<br>部ストレージ」として使用します。 |
|                                                    | <カメラロールのバックアップ><br>言葉通りです。お客様端末の「写真」<br>を外付けメモリにバックアップします。<br>又はリストア(復元)を行います。    |
|                                                    | <連絡先のバックアップ><br>お客様端末の「連絡先」をバックアッ<br>プ、又はリストア(復元)を行います。                           |
|                                                    |                                                                                   |
|                                                    | <ホームアイテムの編集><br>スタート画面に表示されていない追加<br>機能を表示する際に使用します。                              |

<u>保存用フォルダーを新しく作る</u>

| # | 画面表示                                                                                                    | 行うこと                                                                  |
|---|----------------------------------------------------------------------------------------------------|-----------------------------------------------------------------------|
| 1 | ● 外部ストレージ                                                                                                    | ホーム画面から「外部ストレージ」<br>をタップします。                                          |
| 2 | iPad ♥ 15:19<br>< ホーム 外部ストレージ<br>● ● ● ● ● ● ● ● ● ● ● ● ● ● ● ● ● ● ●                                                                                                     | <ul> <li>マークをタップしますと「新規<br/>フォルダ」と表示されますので、そ<br/>こをタップします。</li> </ul> |
| 3 | Toker005       NewForder       EM7.7 #V\$       It > 2,2 #(1 × 0 - 10, 3 × 3 = -3,00)(-         Image: Second second seco | 任意のフォルダー名を入力します。                                                      |
| 4 |                                                                                                    | 処理が完了すると、画面にフォル<br>ダーが作成されています。                                       |

### <u>iPhone内 写真・動画を外付けにコピー</u>

※ iPADでも同様です。

| # | 画面表示                                 | 行うこと                                                   |
|---|--------------------------------------|--------------------------------------------------------|
| 1 | iPad ♥<br>三<br>カメラロール                | ホーム画面から「カメラロール」をタップしま<br>す。                            |
| 2 |                                      | お客様の写真・サムネイルが表示されます。<br>動画は左下隅に動画マークが付きます。             |
| 3 | <sup>®</sup>                         | <u>端末画面</u> 、最上部 右、 <u>電池マーク下</u> 、<br>「編集」をタップします。    |
|   |                                      | 各サムネイル右下隅に〇が表示されます。                                    |
| 4 | 4                                    | コピーしたい写真をタップすると、O表示に<br>✔が付き選択されます。                    |
|   |                                      | <u>画面最下部</u> の「コピー」をタップします。                            |
| F | 5<br>5<br>5<br>5<br>5<br>5<br>5<br>5 | コピー先を指定します。通常は「外部ストレー<br>ジ」内の指定フォルダーなどへ                |
| 5 |                                      | <u>端末画面</u> 、最上部右、 <u>電池マーク下</u> 、<br>「ここにコピー」をタップします。 |
| 6 |                                      | コピーが始まります。<br>外付けドライブ"HD"内部LEDが点滅します。                  |
| 7 |                                      | 画面が変わり、LED消灯すれば完了です。                                   |

※複数の写真を同時に選択してコピーは可能ですが、10枚などの単位で選択する事を お勧めいたします。

※動画はファイルサイズが大きいので、1つでコピーする事をお勧め致します。

#### <u>iPhone内 写真・動画のバックアップ</u>

#### くご注意>

※ iPADでも同様です。

バックアップには相当の時間がかかります。 処理途中での電池切れの可能性もあるのでご注意ください。

| # | 画面表示                                                                                     | 行うこと                                                                    |
|---|------------------------------------------------------------------------------------------|-------------------------------------------------------------------------|
| 1 | (四) 写真のバックアップ                                                                            | 「カメラロールのバックアップ」をタップしま<br>す。                                             |
| 2 | カメラロールのバックアップ                                                                            | <b>カメラロールのバックアップをタップします。</b><br>(iPhone保存されている写真を外付けメモリにバックアッ<br>プします。) |
| 3 | フォルダ名を入力してください。<br>StayerのiPad                                                           | バックアップするフォルダー名を入力します。<br>ここでは「StayerのiPad」                              |
| 4 | バックアップしますか?<br>注意:<br>データのバックアップには時間がかかることが<br>あります。バッテリー残量が十分か確認してくだ<br>さい。<br>OK キャンセル | 確認メッセージが出ます。                                                            |
|   |                                                                                          | バックアップには時間がかかります。                                                       |
|   |                                                                                          | バッテリー消費が多いので充電は大丈夫<br>ですか                                               |
| 5 | カメラロールのバックアップ<br>2/48 ファイル 467 MB                                                        | 「OK」をタップするとバックアップ開始されま<br>す。 外付けドライブ"HD"内部LEDが点滅し<br>ます。                |
| 6 |                                                                                          | LED消灯すれば完了です。                                                           |
| 7 |                                                                                          | 「カメラロールのバックアップ」フォルダーが自動<br>作成され、3で指定したフォルダー内に保存され<br>ています。              |

## <u>外付けメモりから写真を iPhoneへ戻す</u>

※ iPADでも同様です。

| # | 画面表示                                                     | 行うこと                                                  |  |
|---|----------------------------------------------------------|-------------------------------------------------------|--|
|   | ※写真や動画を一部選択してiPhoneへ戻す方法です。                              |                                                       |  |
| 1 |                                                          | ホーム画面から「外部ストレージ」をタップ、<br>戻したい写真フォルダまで移動します。           |  |
| 2 | 140917_110948-1365363.JPG<br>2014/09/17 11:09:48 1.30 MB | お客様の写真・サムネイルと、その写真情<br>報(撮影日時)(ファイルサイズ)などが表<br>示されます。 |  |
| 3 | <sup>◎</sup> ∦ 80% ■<br>編集                               | <u>端末画面</u> 、最上部右、 <u>電池マーク下</u> 、<br>「編集」をタップします。    |  |
|   |                                                          | 各サムネイル左に〇が表示されます。                                     |  |
| 4 | I40917_110948-1365<br>2014/09/17 11:09:48                | コピーしたい写真(行)をタップすると、O表<br>示に✔が付き選択されます。                |  |
| 5 |                                                          | <u>画面最下部</u> から「コピー」を選択タップしま<br>す。                    |  |
| 5 |                                                          | 「カメラロール」をタップします。                                      |  |
| 6 |                                                          | 成功「ok」をタップし、外付けドライブ内部LED<br>が点滅が消灯すれば完了です。            |  |
|   | 写真(動画)は、移動した日時で保存されます。(過去の撮影時間は<br>無視されます。ご了承ください。)      |                                                       |  |

※複数の写真を同時に選択してコピーは可能ですが、10枚などの単位で選択する事を お勧めいたします。

※動画はファイルサイズが大きいので、1つでコピーする事をお勧め致します。

#### <u>写真をiPhoneへ戻す(リストアする)</u>

| #            | 画面表示                                                                            | 行うこと                                                            |
|--------------|---------------------------------------------------------------------------------|-----------------------------------------------------------------|
| ※バックアップされた写真 |                                                                                 | 真や動画を全てiPhoneへ戻す方法です。                                           |
| 1            |                                                                                 | ホーム画面から「カメラロールのバックアッ<br>プ」をタップします。                              |
| 2            | s                                                                               | 画面下部「カメラロールのリストア」をタップ<br>します。                                   |
| 3            | StayerのiPad.lib<br>2017/07/31 15:22:58                                          | 過去にバックアップしたフォルダーから、必<br>要なファイル名を選択(タップ)します。<br>ファイル名は xxxxx.lib |
|              | カメラロールをリストアしますか?<br>注意:<br>データのリストアには時間がかかることがあり<br>ます。バッテリー残量が十分か確認してくださ<br>い。 | 確認メッセージが出ます。                                                    |
| 4            |                                                                                 | バックアップには時間がかかります。                                               |
|              | ОК <i>‡</i> +>±л                                                                | バッテリー消費が多いので充電は大丈夫<br>ですか                                       |
| 5            |                                                                                 | 「OK」をタップするとバックアップ開始されま<br>す。外付けドライブ内部LEDが点滅します。                 |
| 6            |                                                                                 | 成功「OK」をタップして完了です。                                               |
|              | 写真(動画)は、移動した日時で保存されます。(過去の撮影時間は<br>無視されます。ご了承ください。)                             |                                                                 |

## <u>iPhone内 連絡先をバックアップする</u>

| # | 画面表示                                                                                   | 行うこと                                                                              |
|---|----------------------------------------------------------------------------------------|-----------------------------------------------------------------------------------|
| 1 | 🚺 連絡先のバックアップ                                                                           | ホーム画面から「連絡先のバックアップ」を<br>タップします。                                                   |
| 2 | <b>連</b> 絡先のバックアップ                                                                     | 画面上部「連絡先のバックアップ」をタップ<br>します。                                                      |
| 3 | ファイル名の入力<br>170731_180029                                                              | 必要ならファイル名の入力で名前を変えま<br>す。                                                         |
| 4 | <ul> <li>✓ ノーマル(パスワードを使用せずに圧縮)</li> <li>○ パスワード(a-z, A-Z, 0-9)で圧縮</li> </ul>           | 通常は画面中央左の「OK」をタップします。                                                             |
| 5 |                                                                                        | 成功「ok」をタップして完了です。                                                                 |
|   | アドレス帳バックアップ<br>2017/07/24 16:11:50<br>170724_162252.zip<br>2017/07/24 16:22:56 0.93 KB | バックアップされた内容は、自動作成され<br>た「アドレス帳のバックアップ」フォルダーに、<br>ファイル名「xxxxxxx.ZIP」として保存されま<br>す。 |

## <u>連絡先をiPhoneへ戻す(リストアする)</u>

| # | 画面表示                                                                                                    | 行うこと                                                                                         |
|---|----------------------------------------------------------------------------------------------------|----------------------------------------------------------------------------------------------|
| 1 | 🚺 連絡先のバックアップ                                                                                               | ホーム画面から「連絡先のバックアップ」を<br>タップします。                                                              |
| 2 | s<br>→<br>連絡先のリストア                                                                                         | 画面下部「連絡先のリストア」をタップしま<br>す。                                                                   |
| 3 | 2017-07-21 17-34-51.vcf<br>2017/07/21 17:34:52 2.53 KB<br>170721_171406.zip<br>2017/07/21 17:14:08 0.92 KB | 必要なファイル名を選択(タップ)します。<br>旧 S-Driveアプリのバックアップは xxx.vcf<br>新 S-Driveアプリでは xxx.zip<br>ファイルとなります。 |
| 4 | 復元方法<br>② すべてのアドレスをリストア ○ 差分アドレスのみをリストア OK                                                                 | O全てのアドレスをリストア<br>O差分アドレスのみをリストア<br>どちらかを選択タップします。                                            |
|   |                                                                                                    | ※アドレスが重複した場合、連絡先には2<br>つの同じアドレスが表示されてしまいます。                                                  |
| 5 |                                                                                                    | 成功「ok」をタップして完了です。                                                                            |

#### <u>隠し機能の表示・非表示</u>

○ ホームアイテムの編集 をタップすると、次画面にて 以下の機能をスタート画面に追加する事が出来ます。

| ドライ                           | イブ            |                     |
|-------------------------------|---------------|---------------------|
| 0                             | アプリストレージ      |                     |
| 0                             | 外部ストレージ       |                     |
| 0                             | Google Drive  |                     |
| 0                             | Dropbox       | <画面操作>              |
| 機能                            |               | 🕀 ホームアイテムの編集        |
| 0                             | 連絡先のバックアップ    | タップで左面面へ            |
| 0                             | カメラロールのバックアップ |                     |
| 0                             | カメラ(外部)       |                     |
| 0                             | ビデオカメラ(外部)    | 横スワイプでスタート画面へ       |
| 0                             | ZIP圧縮         |                     |
| 0                             | ファイルロック       | スタート画面から非表示にする      |
| 0                             | クリップボードから貼り付け |                     |
| 0                             | ボイスレコーダー      | E ZIP 圧縮 Delete     |
| スマ                            | ートフォルダ        | 項目で横スワイプすると「Delete」 |
| 0                             | 全てのドキュメント     | 表示から消えます。           |
| 0                             | 全ての動画         |                     |
| 0                             | 全ての音楽         |                     |
| 0                             | 全ての写真         |                     |
| 〇スタート画面に表示しない<br>タップ毎に ON/OFF |               |                     |

✔スタート画面に表示する

# その他の機能(移動、削除、変名、圧縮、ロックなど)

| # | 画面表示                                                     | 行うこと                                               |
|---|----------------------------------------------------------|----------------------------------------------------|
| 1 |                                                          | ホーム画面「外部ストレージ」をタップ                                 |
| 2 | 140917_110948-1365363.JPG<br>2014/09/17 11:09:48 1.30 MB | お客様の外付けメモリ内、ファイルやフォ<br>ルダーが表示されます。                 |
| 3 |                                                          | <u>端末画面</u> 、最上部右、 <u>電池マーク下</u> 、<br>「編集」をタップします。 |
| 4 | ✓ 140917_110948-1365<br>2014/09/17 11:09:48              | ファイルやフォルダーをタップし選択すると<br>画面最下部にメニューが表示されます。         |

| 機能    | アイコン                                                     | 出来ること            |
|-------|----------------------------------------------------------|------------------|
| コピー   | بر<br>بر                                                 | 移動先にコピーを作ります     |
| 移動    | ( <b>入</b> )<br>移動                                       | 移動先に移動します        |
| 削除    | 副歌                                                       | 削除します            |
| 名前の変更 | 名前の変更                                                    | 名前の変更を行います       |
| メール   | ×-1                                                      | 使用不可。共有よりお願いします。 |
| ロック   | <b>1</b><br><b>1</b><br><b>1</b><br><b>1</b><br><b>1</b> | Passwordを追加します   |
| 圧縮    | ZIP<br>圧縮                                                | Zipファイルに圧縮します    |
| 共有    | く共有                                                      | 別アプリで開くなど行います    |

### <u>アプリとメモリに優しい使い方</u>

• 内蔵LEDが点滅時にメモリを抜かないで下さい。

#### アプリがフリーズした時などの対応

- 外付けメモリを一度抜き挿しする
- iPhoneホームボタンを押し、スワイプでアプリを終了する
- 一度iPhone (iPAD) の電源を切る
- 一度に多くのファイルを処理しない。

#### <u>サポートと問い合わせ</u>

#### 株式会社STAYERホールディングス

〒160-0004

#### 東京都新宿区四谷三丁目2番地2 TRビル6F

**2 03-5315-4565** (平日10:00~12:00 / 13:00~17:00)

Eメール support@stayer.co.jp

HP http://www.stayer.co.jp